# August Release Configuration

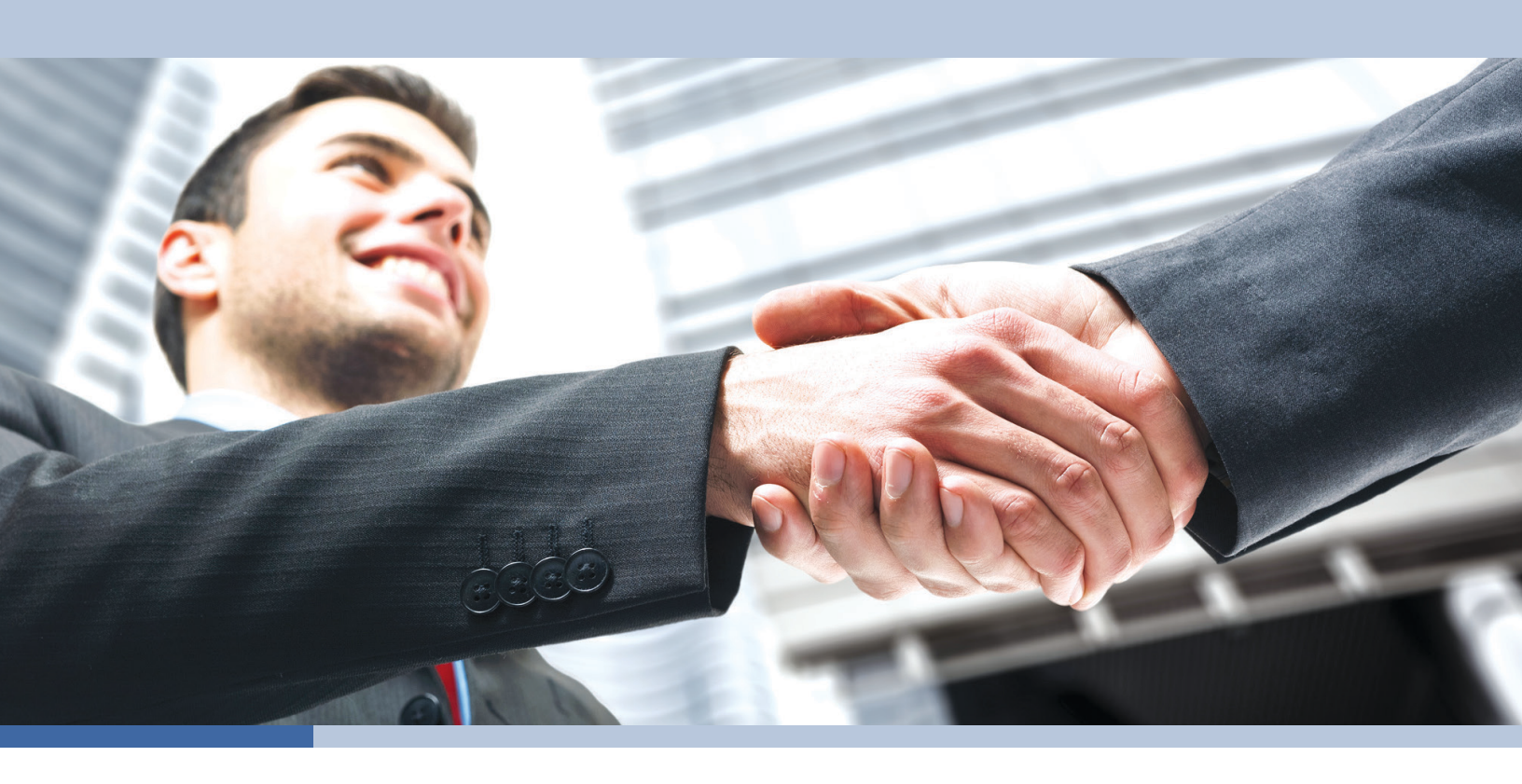

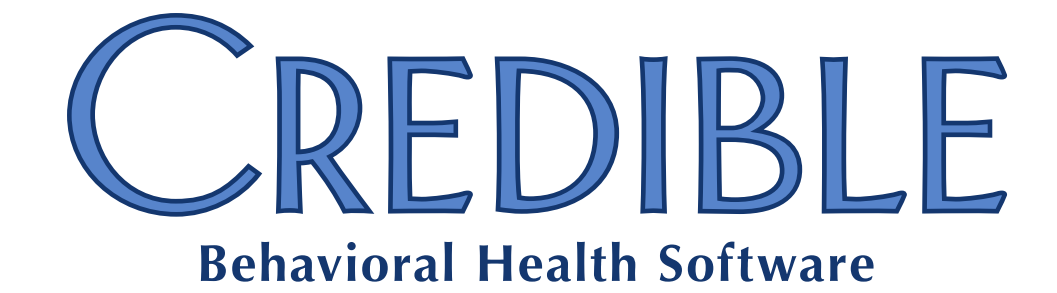

**Confidential & Proprietary** 

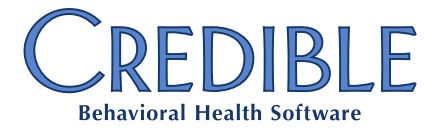

### August Release Configuration

| General                                                                           |
|-----------------------------------------------------------------------------------|
| Telephone Number Needed when Submitting Task Ticket2                              |
| Client                                                                            |
| Dropdown Format for Active/Inactive Flag for Individual Tx Plus Elements          |
| Credible eRx: Partner Config Printout Address Fields Updated for eRx Use          |
| Credible eRx: New Security Right for "Supervising Provider on Script" Requirement |
| Credible eRx: Client Zip Code Validated Against U.S. Requirements5                |
| Credible eRx: New Fields Added to "Finalize Prescription" Screen                  |
| Credible eRx: "Screen Flow" Updates for Refills7                                  |
| eLabs: Specifying Attachment Type for Lab Results Attachment7                     |
| Viewing Clinical Summary After Download via XSL Style Sheet9                      |
| Viewing Imported CCD Clinical Summaries in "Browser Mode"10                       |
| Employee                                                                          |
| Initiating Electronic Conversation with Client's Authorized Users                 |
| Admin                                                                             |
| "Jump to" Dropdown Added to Partner Config12                                      |
| Restricting "Viewability" of Clinical Supports12                                  |
| Billing                                                                           |
| CMS 1500: Payer Config Setting to Send CLIA Number in Box 2313                    |
| CMS 1500: Payer Config Setting to Send Resubmit Type Code14                       |
| CMS 1500: Grouping Claims by Rendering Employee NPI (Box 24j)14                   |
| Forms                                                                             |
| Administering GAIN Assessments from Within a Web Form15                           |
|                                                                                   |

August Release Configuration - Confidential & Proprietary

v 1.0

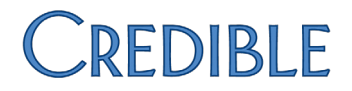

**Note:** an updated version of this document will be available on Friday, August 15th. It will include the Patch List for the August Release.

### GENERAL

Telephone Number Needed when Submitting Task Ticket

|               | To make it easier for Credible to contact your Agency regarding a submitted task                                                              |
|---------------|----------------------------------------------------------------------------------------------------|
|               | ticket, Telephone Number has been added to the submittal screen as a required field.                                                          |
|               | Two other enhancements are an on-screen reminder to not enter protected health                                                                |
|               | information (PHI) in the task ticket and updated priority descriptions and guidelines.                                                        |
| Settings      | Credible must enable "task ticket submittal" functionality for a user. Your<br>Agency can have up to three authorized Task Ticket Submitters. |
| Configuration | N/A                                                                                                    |
| Use           | See "Submitting a Task Ticket" in Credible Help.                                                                                              |

### CLIENT

Dropdown Format for Active/Inactive Flag for Individual Tx Plus Elements

If you have configured Tx Plus so individual elements in a plan can be deactivated, you will notice that the Inactive checkbox has been replaced with an Element Status dropdown.

Element Status: ACTIVE

By default, the dropdown has an active status and inactive status. You can rename the two default options and add additional statuses via the Manage Tx Plus Element Status Type function in Partner Config.

When an inactive status is selected, a reason field in the element has replaced the Inactivation Reason popup.

|  | Element Status: | INACTIVE • |  | $\leftarrow$ |
|--|-----------------|------------|--|--------------|
|--|-----------------|------------|--|--------------|

For treatment plan elements that were inactivated prior to the August Release, the dropdown defaults to INACTIVE and the inactive reason displays in the new Inactive Reason field.

| Element Status:  | INACTIVE |
|------------------|----------|
| Inactive Reason: | Deferred |

When a user reactivates an inactive element by selecting an active status, a new reactivate confirmation prompt displays.

- Settings Partner Config: Use Tx Plus, Inactivate Individual Tx Plus Elements Security Matrix: TxPlusInactive, TxPlusBuild or TxPlusBuildFromForm
- Configuration 1. Admin tab > Partner Config > Manage Tx Plus Element Status Types.
  - 2. To rename an existing status, click edit, change Tx Plus Status name, and click save.
  - 3. To add a new status:
    - a. Click Add a New Tx Plus Element Status Types Entry.
    - b. Enter the name of the status in the Tx Plus Status field.
    - c. Optional: enter a code in the Code field.
    - d. If you are adding an active status, select True from Is Active dropdown. Otherwise use default of False to add an inactive status.
    - e. Click Add Tx Plus Element Status Types button.

- Use
- 1. Tx Plus on Client nav bar > edit button.
- 2. To deactivate an element, select the appropriate inactive status from the Element Status dropdown and enter the reason in the field that displays.
- 3. To reactivate an element, select an active status from the Element Status dropdown and click OK when confirmation prompt displays.
- 4. Click Save in the Tx Plus Items box to save the changes.

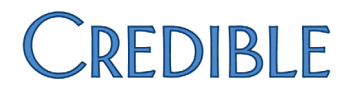

#### Credible eRx: Partner Config Printout Address Fields Updated for eRx Use

The Printout Address Line 1/2 and Printout City/State/Zip Code fields in Partner Config are now used in Credible eRx prescription printouts. The legacy Printout Address field will be retired in the future.

Effective with this release, a printout address is necessary to enable the Create Prescription button on the Client Medications and Providers Orders screens. Note that the Physicians Orders screen and report have been renamed Providers Orders screen/report.

SettingsSeparate contracting is required for the Credible eRx module. Please contact<br/>contracts@credibleinc.com if you would like to add this module to your Agency's<br/>domain. Once purchased, your Implementation Manager (IM) or Partner Services<br/>Coordinator (PSC) needs to turn it on.

Security Matrix: PartnerConfig

#### *Configuration* 1. Admin tab > Partner Config.

- 2. Fill out Printout Address Line 1, Printout Address Line 2 (if appropriate), and Printout City/State/Zip Code fields. Maximum number of characters in the Address Line 1/2 fields is 35.
- 3. Click Save Partner Config.
- Use See "Printing a Prescription" in Credible Help.

#### Credible eRx: New Security Right for "Supervising Provider on Script" Requirement

If a Credible eRx Prescriber ("provider") requires a supervising provider on prescriptions when they are printed/sent to the pharmacy, *you need to select the new Security Matrix right RequireSupervisingProvidereRx for his/her profile.* When a provider has the right and he/she is selected from the Provider dropdown on the Create Prescription screen (or the provider is creating the script himself/herself), the Supervising Provider dropdown displays and selecting one becomes a requirement.

Previously, the only option was to display/hide the Supervising Provider dropdown for all providers via the Partner Config setting Show Two Provider Names On eRx Scripts; this setting has been removed.

Settings Security Matrix: RequireSupervisingProvidereRx

v 1.0

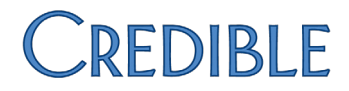

Configuration Your IM/PSC needs to set up your Agency's prescribers as Credible eRx Prescribers in your Agency's domain. For more information, refer to reference 32908 in the Credible Library and "Credible eRx Admin" in Credible Help.

For supervising providers:

- 1. Profile on Employee nav bar > Update.
- 2. Select Yes for Is Supervisor and click Update Employee.

*Use* See "Creating a Prescription" in Credible Help.

#### Credible eRx: Client Zip Code Validated Against U.S. Requirements

In accordance with Surescripts<sup>®</sup> requirements, client zip codes are now validated against U.S. requirements when creating a script with Credible eRx. Valid formats are 12345, 12345-0987, and 12345 0987. If the Client Profile zip code is present but not in a valid format, the Send to Pharmacy button is disabled and the button tooltip indicates that a valid U.S. format is required.

Note that Credible eRx does not require a client zip code; if the client's zip code is left blank, no validation check is performed and the prescription can be sent electronically.

- Settings Security Matrix: PrescriptionCreate, PrescriptionCreateNonSPI
- *Configuration* See "Credible eRx Admin" in Credible Help.
- Use See "Creating a Prescription" in Credible Help.

#### Credible eRx: New Fields Added to "Finalize Prescription" Screen

Prescription for: John Doe (10819)

In accordance with Surescripts requirements and to help ensure the accuracy of a prescription before you submit it, the following fields have been added to the "finalize prescription" screen: Client gender/DOB, Provider phone/address, date/time script was written, and Pharmacy phone/address. In addition, the screen now has a reminder that Additional Comments entered go to the Pharmacy – they are not viewable by the client.

| Gender:           | M                                  |
|-------------------|------------------------------------|
| Date of Birth:    | 4/2/1950                           |
|                   |                                    |
| Provider:         | Tech Team, Credible                |
| Provider Phone:   | 6036036034                         |
| Provider Address: | 123 test st, somewhere, NH , 03037 |
|                   |                                    |

|                                         | Prescribed Medication Info:                 |
|-----------------------------------------|---------------------------------------------|
| Written Date:                           | 8/8/2014 11:16:01 AM                        |
| Medication:                             | Benadryl 25 mg capsule                      |
| Dosage:                                 | Take 1 capsule (25 MG) By Oral Route 3 time |
| Quantity:                               | 3 Capsule                                   |
| Refills:                                | 0                                           |
| Addtl. Comments:*Notes to the Pharmacy. | Please put pills in a blue bottle           |
| Geo Area: 🕕                             | Geo Area 🔻                                  |
| Associate Dx: 🛈                         | Associated Diagnosis                        |
| Pharmacy:                               | Test000 Pharmacy Store 10.6                 |
| Pharmacy Phone:                         | 9523337777                                  |
| Pharmacy Address:                       | 6000 E. Broadway, Bloomington, MN, 55425    |

Settings Security Matrix: PrescriptionCreate, PrescriptionCreateNonSPI

*Configuration* See "Credible eRx Admin" in Credible Help.

Use See "Creating a Prescription" in Credible Help.

#### Credible eRx: "Screen Flow" Updates for Refills

When an employee with Is Doctor = Yes in his/her profile clicks the Refill button on the Providers Orders or Client Medications screen, there are two possible "screen flow" scenarios:

- If the employee is not the original provider, the Create Prescription screen displays.
- If employee is the original provider, the "finalize prescription" screen displays; the Edit button is available.

When an employee with Is Doctor = No in his/her profile clicks the Refill button on the Providers Orders or Client Medications screen, the "finalize prescription" screen displays. If employee has RxRefill right, the Edit button will be available.

- Settings Security Matrix: PrescriptionCreate, PrescriptionCreateNonSPI, RxRefill (as appropriate for Is Doctor = No employees)
- *Configuration* Make sure Is Doctor field in Employee Profile is set to Yes/No as appropriate.

See "Credible eRx Admin" in Credible Help.

Use See "Current, Pending, and Completed Orders" or "Managing Prescriptions in the Medications List" in Credible Help.

#### eLabs: Specifying Attachment Type for Lab Results Attachment

The Lab Results function in eLabs has been enhanced with the addition of an Attachment Type dropdown. When adding an attachment to a lab result, you now have to identify what type it is by selecting the corresponding option from the Attachment Type dropdown.

| Choose File ultrasound.jpg | Attachment Type 🔹 | Attach File |
|----------------------------|-------------------|-------------|
|                            | Attachment Type   |             |
|                            | Image             |             |
|                            | Narrative         |             |
|                            | Image & Narrative |             |
|                            | Other             |             |

Once a file is attached, it will have an icon that corresponds to its attachment type. Hovering over the icon displays the attachment type and the number of attachments.

|              |                  |                          | Ø            |
|--------------|------------------|--------------------------|--------------|
| 1 image file | 1 narrative file | 1 image & narrative file | 1 other file |

The icons are displayed in the summary and detail lab results screens.

If a lab result had an attachment prior to this release, it will be assigned the "Other" attachment type.

SettingsSeparate contracting is required to use the Credible eLabs module.Please contact contracts@credibleinc.comif you would like to add thismodule to your Agency's domain. Once purchased, your IM/PSC needsto turn on the eLabs Result Entry feature.

Security Matrix: eLabs

*Configuration* See "Setting Up eLabs" in Credible Help.

Use

1. eLabs on Client nav bar > Add Manual Result tab.

- 2. Fill out the Lab Results Header screen and click Save Result Header.
- 3. Fill out the fields in the Lab Results section.
- 4. In the Attachments box, click Choose File and find/select the file you need to attach to the lab result.
- 5. Select the corresponding type from the Attachment Type dropdown and click Attach File.
- 6. Click Save Lab Result.

See "eLabs" and "Lab Result Attachment: Supported File Types" in Credible Help for more information.

#### Viewing Clinical Summary After Download via XSL Style Sheet

With the addition of an XSL style sheet in the CCD/CCR summary zip file, you can now view the clinical summary on your computer after downloading it.

#### Patient John Doe Date of birth February 2, 1950 Sex Male While a style sheet is provided in each CCD/CCR summary zip file, it is the same style sheet every time and will work with any CDA document. **Important:** the clinical summary contains protected health information – follow HIPAA guidelines to protect it. Settings Partner Config: Use Clinical Summary Features Security Matrix: PatientSummaryGenerator Configuration N/A Use 1. Profile button on Client nav bar > Generate Clinical Summary button at bottom of profile. 2. Adjust summary detail information as necessary. 3. Use default output option Enclose CCD / CCR Summary in Zip File. 4. Click Generate Clinical Summary. 5. Save zip file to folder on your computer. 6. Extract the files from the zip file into a folder (the XSL style sheet and clinical summary have to be in the same folder). 7. Click the clinical\_summary XML file to view it. Name Type cda XSL Stylesheet clinical\_summary\_1081920140806T... XML Document Text Document hash

#### CONTINUITY OF CARE DOCUMENT(CCD)

#### Viewing Imported CCD Clinical Summaries in "Browser Mode"

Browser view functionality has been added for imported clinical summaries that are Continuity of Care Documents (CCDs). Clicking the new browser icon displays the clinical summary in your browser.

| FILE ATTACHMENTS:       | John Do |
|-------------------------|---------|
| File                    |         |
| Medical Info - External |         |
| 📲 🔁 clinical summa      | ıry     |

Below the demographic information, there is a hyperlinked table of contents that you can use to jump to the different sections in the clinical summary.

#### Table of Contents

- CARE\_PLAN
- <u>VITAL\_SIGNS</u>
- <u>Results</u>
- ALLERGIES
  PROBLEMS
- PEASON FOR REFERRAL

The browser view is available for CCD clinical summaries imported prior to this release.

Settings Partner Config: Use Clinical Summary Features

Security Matrix: ClientFileView

Configuration N/A

- *Use* 1. Attachments on Client nav bar.
  - 2. Click browser icon to left of PDF icon to view clinical summary in your browser.

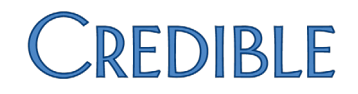

### **EMPLOYEE**

#### Initiating Electronic Conversation with Client's Authorized Users

To improve Agency-client communication, New Message functionality has been added to the Messaging Hub. If an assigned client has one or more client users, you can use the Messaging Hub to send the first message in a conversation to the Credible Client Portal. If the client has a client user with the MessagingCU right, he/she will be able to view and reply to the message.

| MESSAGING HUB: Jane Smith                                                                                                    |                       |  |  |
|----------------------------------------------------------------------------------------------------|-----------------------|--|--|
| Message Recipient                                                                                                    | Doe John 02/02/1950   |  |  |
| Type of Message                                                                                                    | General Message       |  |  |
| Subject                                                                                                    | Need to schedule appt |  |  |
|                                                                                                    | 7 II C 1= +=          |  |  |
| AT DT ST B                                                                                                    |                       |  |  |
| Message Recipient  Doe, John 02/02/1950    Type of Message  General Message    Subject  Need to schedule appt    A * A* A* A* B I U S 1= := |                       |  |  |

Dear John, please contact our office to schedule y

| Settings      | Partner Config: Check Message Interval, Message Disclaimer Text for Client Portal<br>Security Matrix: MessagingHubAnswerMessages<br>Client User Security Matrix: MessagingCU |
|---------------|----------------------------------------------------------------------------------------------------|
| Configuration | Assigned client must have at least one client user with MessagingCU right.<br>See "Setting Up the Credible Client Portal" in Credible Help for more information.             |
| Use           | 1. Messaging Hub button on Employee nav bar > New Message button.                                                                                                    |

- 2. Select the client from the Message Recipient dropdown and General Message as the message type.
- 3. Enter the subject and body of the message in the corresponding fields. You can format and spell check the message with the tools in the text box.
- 4. Click Send Message.

### Admin

#### "Jump to" Dropdown Added to Partner Config

To help you navigate the different sections in Partner Config, a "Jump to" dropdown has been added.

| Partner Config:  | Choose a section to jump to | ۲ |
|------------------|-----------------------------|---|
|                  | Choose a section to jump to | * |
|                  | Sizes                       |   |
| Partner Name:    | Labels                      |   |
|                  | Features                    |   |
| Partner Login Do | General Settings            |   |
| Partner ID:      | Client Settings             |   |
| Partner Banner I | Authorization Settings      |   |

Settings Security Matrix: PartnerConfig

Configuration N/A

Use

- 1. Admin tab > Partner Config.
- 2. Select desired section from "Jump to" dropdown.

#### Restricting "Viewability" of Clinical Supports

With the new "Viewable By" setting in the Clinical Support Admin screen, you can limit which employees can view a clinical support when it is triggered.

| Viewable By: | Clinic+Supv  |   |
|--------------|--------------|---|
|              | Clinician+ES |   |
|              | Clinicians   |   |
|              | Doctor/Presc |   |
|              | DS + eMAR    | - |

You can select one or more security profiles from the list provided. An employee with a selected profile also needs to have the ClinicalSupportView right.

Settings Security Matrix: ClinicalSupportAdmin

Configuration N/A

Use

- 1. Admin tab > Clinical Support.
- Edit an existing clinical support or add a new one; see "Clinical Support (Admin)" help topic for more information.
- 3. Select one or more security profiles from Viewable By list (press and hold Shift/Ctrl and click to select range or multiple profiles).
- 4. Click Update/Add Clinical Support Tool.

#### BILLING

#### CMS 1500: Payer Config Setting to Send CLIA Number in Box 23

A paper claim for laboratory testing requires the CLIA number of the lab performing the testing in Box 23. To meet this requirement, a Payer Config setting has been added that will send the CLIA number from Provider Config in the corresponding box in the CMS 1500.

CLIA stands for Clinical Laboratory Improvement Amendments – they "regulate laboratory testing and require clinical laboratories to be certificated by their state as well as the Center for Medicare and Medicaid Services (CMS) before they can accept human samples for diagnostic testing" (source:

<u>www.fda.gov/medicaldevices/deviceregulationandguidance/ivdregulatoryassistance/</u> ucm124105.htm).

Settings Billing Matrix: Send CLIA Number

Payer Config: Use CLIA Number in Box 23

- *Configuration* 1. Make sure CLIA number is populated in appropriate Provider Configs and Send CLIA Number is selected in appropriate Billing Matrix lines.
  - 2. For the appropriate payers:
    - a. Billing or Admin tab > Billing Payer > edit.
    - b. Select Use CLIA Number in Box 23 and click Save Settings.

Use

- 1. Billing tab > Generate Batch Claim File.
  - 2. Select the payer, CMS 1500 as the claim format, and other filters as appropriate and then click Filter Batch.

#### CMS 1500: Payer Config Setting to Send Resubmit Type Code

For a payer that accepts voids and adjustments in the CMS 1500 and requires the Resubmit Type Code, use the new Payer Config setting *Use Resubmit Type Code in Box 22.* By default, the system sends the Resubmit Reason Code.

Note that the Resubmit Type Code is sent in the 837P.

- Settings Payer Config: Can Resubmit Voids and Use Resubmit Type Code in Box 22
- *Configuration* For the appropriate payers:
  - 1. Billing or Admin tab > Billing Payer > edit.
  - 2. Select Use Resubmit Type Code in Box 22 and click Save Settings.
- *Use* 1. Billing tab > Generate Batch Claim File.
  - 2. Select the payer, CMS 1500 as the claim format, and other filters as appropriate and then click Filter Batch.

#### CMS 1500: Grouping Claims by Rendering Employee NPI (Box 24j)

The CMS 1500 functionality has been updated so a client's visits will be separated based on Rendering Employee NPI. Note that each visit requires a rendering NPI to be included in the CMS 1500.

- Settings N/A
- Configuration N/A
- Use See "Generating a Batch Claim File" and "Printing the CMS 1450/1500" in Credible Help.

### Forms

#### Administering GAIN Assessments from Within a Web Form

If your Agency uses the Global Appraisal of Individual Needs (GAIN) Assessment Building System (ABS), you can take advantage of Credible-GAIN integration functionality and administer GAIN assessments while in a web form.

| Doe, John                    | 5  | Evidenced Based Treatment |
|------------------------------|----|---------------------------|
| BILLING INFO / SIGN & SUBMIT | J. | Demographics              |
| GAIN ASSESSMENTS             | 1  | Notes From Assessment     |
|                              | e  |                           |

Clicking the GAIN ASSESSMENTS link logs you into the GAIN ABS web application and displays the client's record. If the client does not exist in GAIN ABS, Credible will create a record for him/her. You can work with episodes, assessments, and reports in GAIN's native user interface.

- Settings Your IM/PSC must set up the GAIN integration in your Agency's domain and add a record to the EmployeeLogin table for each employee authorized to access GAIN assessments from within Credible.
- Configuration1.Edit an existing form or add a new one and select Show GAIN checkbox to<br/>enable GAIN ASSESSMENTS link in the form. The checkbox is not available in<br/>Form Builder until GAIN integration has been configured by your IM/PSC.

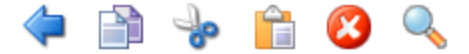

#### 🗱 Form

| Form ID:                | 1660                     |
|-------------------------|--------------------------|
| Form Name:              | Evidenced Based Treatmen |
| Employee Form:          |                          |
| Show Physicians Orders: |                          |
| Show Intake Nav Bar:    |                          |
| Show GAIN:              |                          |
| Is Incident Form:       |                          |
| No Conv                 |                          |

2. If the form is new, link it to a visit type and make sure the visit type has a Billing Matrix line.

#### Use

- 1. Schedule/begin visit that is linked to a form set up to show GAIN ASSESSMENTS link.
  - 2. Complete categories in the form as appropriate.
  - 3. Click GAIN ASSESSMENTS link on left side of the form. Once logged into GAIN ABS, work with episodes, assessments, and reports as appropriate.
  - 4. When done in GAIN ABS, navigate back to a form category or the Sign & Submit screen via links on the left side of the form.
  - 5. Sign and submit the visit.

Surescripts is a registered trademark of Surescripts, LLC.